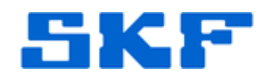

## Knowledge Base Article

Product Group: Basic Condition Monitoring Products Product: CMVL 4000 - Wireless MicroVibe; CMAC 4000 Wireless MicroVibe Data Management Software Version: 2.0.0

## Abstract

SKF Wireless MicroVibe Data Management Software is now available in multiple languages. This article provides instructions on how to apply language files to the installation and have the ability to change the language in which the software is displayed.

## Overview

The SKF Wireless MicroVibe Data Management Software is available in the following languages:

- Japanese
- English
- Chinese
- French
- German
- Portuguese
- Spanish
- Swedish

To apply multiple language support to the application, follow the steps below.

1. Save the file "Data Management Software x64.zip" located in the Attachments section to the right of this article. [Figure 1]

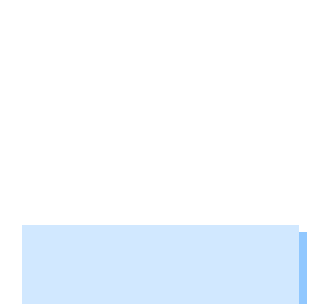

SKF Reliability Systems 5271 Viewridge Court \* San Diego, California, 92123 USA Telephone 1-800-523-7514 Web: www.skf.com

3819 Rev A Page 1 of 3

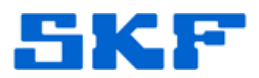

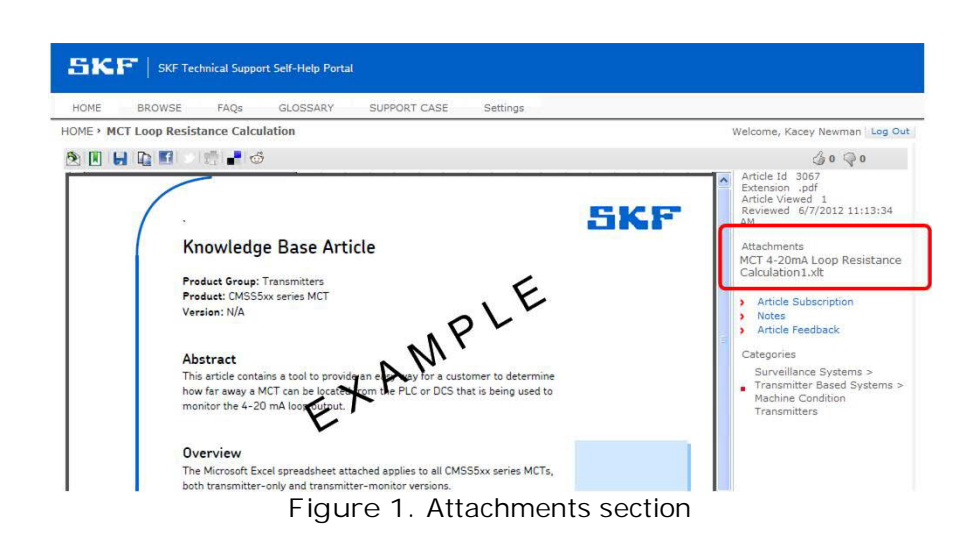

2. Copy the contents of the folder and paste the items in the following (default) installation path on your computer:

## <u>C:\SKF\WirelessMicroVibe</u>

The installation folder should now match Figure 2 below:

| Favorites     Narr       Dektop     Downloads       Downloads     Downloads       Downloads     D                                                                                                    | te<br>de-DE<br>en<br>es-ES<br>Fr-FR<br>ja<br>New_DB<br>pt-BR<br>SampleVBas<br>SampleVBas<br>SampleVBase<br>Avds<br>Bookd.xds                | Date modified<br>4/9/2015.8:05 AM<br>4/9/2015.8:05 AM<br>4/9/2015.8:05 AM<br>4/9/2015.8:05 AM<br>8/2/2015.8:05 AM<br>8/2/2015.8:05 AM<br>9/12/2015.8:05 AM<br>9/12/2015.8:05 AM<br>9/12/2014.11:42 AM          | Type<br>File folder<br>File folder<br>File folder<br>File folder<br>File folder<br>File folder<br>File folder<br>File folder<br>File folder<br>File folder<br>File folder<br>File folder | Size     |  |
|----------------------------------------------------------------------------------------------------|----------------------------------------------------------------------------------------------------|----------------------------------------------------------------------------------------------------|----------------------------------------------------------------------------------------------------|----------|--|
| Desktop     Desktop     Downloads     Recent Places     Doumload     Doumload | de-DE<br>en<br>es-ES<br>ia<br>New_DB<br>New_DB<br>SampleDB<br>SampleDB<br>SampleUave<br>ex-SE<br>Wave<br>ex-SE<br>Wave<br>Axis<br>Bookl.xis | 4/9/2015 8.05 AM<br>4/9/2015 8.05 AM<br>4/9/2015 8.05 AM<br>4/9/2015 8.05 AM<br>4/9/2015 8.05 AM<br>8/26/2014 11.22 AM<br>4/9/2015 8.05 AM<br>8/26/2014 11.22 AM<br>4/9/2015 8.05 AM<br>9/10/2014 11.42 AM     | File folder<br>File folder<br>File folder<br>File folder<br>File folder<br>File folder<br>File folder<br>File folder<br>File folder<br>File folder<br>File folder<br>File folder         |          |  |
| Downloads         Image: Composition of the second second sec                           | en<br>es-ES<br>fr-FR<br>ja-<br>pt-BR<br>SampleUB<br>SampleUWave<br>syv-SE<br>Wave<br>ex-CN<br>Axis<br>Bookl.xis                             | 4/9/2015 8:05 AM<br>4/9/2015 8:05 AM<br>4/9/2015 8:05 AM<br>4/9/2015 8:05 AM<br>8/26/2014 11:12 AM<br>8/26/2014 11:12 AM<br>8/26/2014 11:12 AM<br>9/15/2014 11:42 AM<br>4/9/2015 8:05 AM<br>9/15/2014 11:55 AM | File folder<br>File folder<br>File folder<br>File folder<br>File folder<br>File folder<br>File folder<br>File folder<br>File folder<br>File folder<br>File folder<br>File folder         |          |  |
| Recent Places         Image: Composition of the sector of the sector                           | es-ES<br>fr-FR<br>New_DB<br>pr-BR<br>SampleDB<br>SampleWave<br>ex-SE<br>Wave<br>ex-CN<br>Axis<br>Bookl.xis                                  | 4/9/2015 8:05 AM<br>4/9/2015 8:05 AM<br>4/9/2015 8:05 AM<br>8/26/2014 11:12 AM<br>4/9/2015 8:05 AM<br>3/13/2015 9:42 AM<br>8/26/2014 11:12 AM<br>4/9/2015 8:05 AM<br>9/15/2014 11:42 AM<br>4/9/2015 8:05 AM    | File folder<br>File folder<br>File folder<br>File folder<br>File folder<br>File folder<br>File folder<br>File folder<br>File folder<br>File folder                                       |          |  |
| Libraries<br>Documents<br>Music<br>Pictures<br>Computer<br>TSGS (I/W1126)<br>TSGS (I/W1126)<br>Common (I/W12 )                                                                                                    | fr-FR<br>ja<br>New_DB<br>New_DB<br>SampleDB<br>SampleVave<br>vv-SE<br>Wave<br>Wave<br>Avis<br>Bookl.xis                                     | 4/9/2015 8:05 AM<br>4/9/2015 8:05 AM<br>8/26/2014 11:12 AM<br>4/9/2015 8:05 AM<br>3/12/2015 9:42 AM<br>8/26/2014 11:12 AM<br>4/9/2015 8:05 AM<br>9/15/2014 11:42 AM<br>4/9/2015 8:05 AM<br>9/10/2014 11:56 AM  | File folder<br>File folder<br>File folder<br>File folder<br>File folder<br>File folder<br>File folder<br>File folder<br>File folder                                                      |          |  |
| Libraries     Libraries     Documents     Music     Music     Pictures     Videos     Videos     Computer     Computer     ToS6 (\W1126)     S     WG22125 (\W11     S)     RG22125 (\W11     S)     Common (\\W1: 3)     Common (\\W1: 3)                                                                                                    | ia<br>New_DB<br>SampleDB<br>SampleVave<br>sv-SE<br>Wave<br>ch-CN<br>Axis<br>Bookl.xis                                                       | 4/9/2015 8.05 AM<br>8/26/2014 11:12 AM<br>4/9/2015 8.05 AM<br>8/26/2014 11:12 AM<br>8/26/2014 11:12 AM<br>4/9/2015 8.05 AM<br>9/15/2014 11:42 AM<br>4/9/2015 8.05 AM<br>9/10/2014 11:56 AM                     | File folder<br>File folder<br>File folder<br>File folder<br>File folder<br>File folder<br>File folder<br>File folder                                                                     |          |  |
| Documents         ■           Music         ■           Pictures         ■           Videos         ■           Computer         ■           TSSS (WIL26)         ■           PTSS2 (WIL16)         ■           Question (WIL126)         ■           Question (WIL126)         ■                                                                                                    | New_DB<br>pr-BR<br>SampleDB<br>SampleVave<br>vv-SE<br>Wave<br>ch-CN<br>Axis<br>Bookladis                                                    | 8/26/2014 11:12 AM<br>4/9/2015 8:05 AM<br>3/13/2015 9:42 AM<br>8/26/2014 11:12 AM<br>4/9/2015 8:05 AM<br>9/15/2014 11:42 AM<br>4/9/2015 8:05 AM<br>9/10/2014 11:56 AM                                          | File folder<br>File folder<br>File folder<br>File folder<br>File folder<br>File folder<br>File folder                                                                                    |          |  |
| Music     Pictures     Pictures     Videos     Computer     Gorguter     ToS6 (NW1126)     WG32125 (NW11     W]     Common (NW11     W)                                                                                                    | pt-BR<br>SampleDB<br>SampleWave<br>vx-SE<br>Wave<br>th-CN<br>AxIs<br>BookLxIs                                                               | 4/9/2015 8:05 AM<br>3/13/2015 9:42 AM<br>8/26/2014 11:12 AM<br>4/9/2015 8:05 AM<br>9/15/2014 11:42 AM<br>4/9/2015 8:05 AM<br>9/10/2014 11:56 AM                                                                | File folder<br>File folder<br>File folder<br>File folder<br>File folder<br>File folder                                                                                                   |          |  |
| ■ Pictures         ■           ■ Videos         ■           ■ Computer         ■           ■ OS (C:)         ■           ■ TSGS (\\W1126)         ■           ■ MG3212S (\\W112         ■           ■ Common (\\W11:         ■                                                                                                    | SampleDB<br>SampleWave<br>sv-SE<br>Wave<br>zh-CN<br>Axds<br>Bookl.xds                                                                       | 3/13/2015 9:42 AM<br>8/26/2014 11:12 AM<br>4/9/2015 8:05 AM<br>9/15/2014 11:42 AM<br>4/9/2015 8:05 AM<br>9/10/2014 11:56 AM                                                                                    | File folder<br>File folder<br>File folder<br>File folder<br>File folder                                                                                                    |          |  |
| Videos         Image: Second Second Seco                           | SampleWave<br>sv-SE<br>Wave<br>zh-CN<br>Axis<br>Book1.xis                                                                                   | 8/26/2014 11:12 AM<br>4/9/2015 8:05 AM<br>9/15/2014 11:42 AM<br>4/9/2015 8:05 AM<br>9/10/2014 11:56 AM                                                                                                    | File folder<br>File folder<br>File folder<br>File folder                                                                                                    |          |  |
| Computer     GS (C:)     GY     TSGS (\\W1126)     MG3212S (\\W11     GY     Common (\\W1:     GY                                                                                                    | sv-SE<br>Wave<br>zh-CN<br>Axis<br>Book1xis                                                                                                  | 4/9/2015 8:05 AM<br>9/15/2014 11:42 AM<br>4/9/2015 8:05 AM<br>9/10/2014 11:56 AM                                                                                                    | File folder<br>File folder<br>File folder                                                                                                    |          |  |
| <ul> <li>Computer</li> <li>OS (C:)</li> <li>TSGS (\\W1126)</li> <li>MG3212S (\\W11</li> <li>Common (\\W1:</li> </ul>                                                                                                    | Wave<br>zh-CN<br>Axifs<br>Book1.xls                                                                                                    | 9/15/2014 11:42 AM<br>4/9/2015 8:05 AM<br>9/10/2014 11:56 AM                                                                                                    | File folder<br>File folder                                                                                                    |          |  |
| ▲ OS (C:)         ▲           ♀ TSGS (\\W1126)         ▲           ☞ MG3212S (\\W11         ▲           ♀ Common (\\W1:         ▲                                                                                                    | zh-CN<br>Axis<br>Book1.xis                                                                                                    | 4/9/2015 8:05 AM<br>9/10/2014 11:56 AM                                                                                                    | File folder                                                                                                    |          |  |
|                                                                                                    | A.xls<br>Book1.xls                                                                                                    | 9/10/2014 11:56 AM                                                                                                    |                                                                                                    |          |  |
|                                                                                                    | Book1.xls                                                                                                    |                                                                                                    | Microsoft Excel 97                                                                                                    | 78 KB    |  |
| 🖵 Common (\\W1: 👜                                                                                                    |                                                                                                    | 9/24/2012 9:56 AM                                                                                                    | Microsoft Excel 97                                                                                                    | 40 KB    |  |
| 63                                                                                                    | Book2.xls                                                                                                    | 9/24/2012 9:56 AM                                                                                                    | Microsoft Excel 97                                                                                                    | 40 KB    |  |
| 20                                                                                                    | cvndb1.db                                                                                                    | 8/26/2014 11:32 AM                                                                                                    | Data Base File                                                                                                    | 59 KB    |  |
| 🖣 Network 🛛 🗐 I                                                                                                    | D.xls                                                                                                    | 9/10/2014 11:58 AM                                                                                                    | Microsoft Excel 97                                                                                                    | 73 KB    |  |
| Ø 1                                                                                                    | Data Management Software.exe                                                                                                    | 10/2/2014 5:00 PM                                                                                                    | Application                                                                                                    | 1,431 KB |  |
|                                                                                                    | Data Management Software.ini                                                                                                    | 4/9/2015 8:07 AM                                                                                                    | Configuration sett                                                                                                    | 1 KB     |  |
|                                                                                                    | Data Management Software.pdb                                                                                                    | 10/2/2014 5:00 PM                                                                                                    | PDB File                                                                                                    | 558 KB   |  |
| <b>B</b>                                                                                                    | E3.xls                                                                                                    | 9/10/2014 11:59 AM                                                                                                    | Microsoft Excel 97                                                                                                    | 77 KB    |  |
| i 🗐 1                                                                                                    | Interop.PortableDeviceApiLib.dll                                                                                                    | 9/24/2012 9:56 AM                                                                                                    | DLL File                                                                                                    | 27 KB    |  |
| i 🗐 1                                                                                                    | Interop.PortableDeviceTypesLib.dll                                                                                                    | 9/24/2012 9:56 AM                                                                                                    | DLL File                                                                                                    | 21 KB    |  |
| - B                                                                                                    | Master_cvndb1.db                                                                                                    | 8/26/2014 11:18 AM                                                                                                    | Data Base File                                                                                                    | 78 KB    |  |
|                                                                                                    | mscorlib.dll                                                                                                    | 9/10/2012 7:53 PM                                                                                                    | DLL File                                                                                                    | 4,460 KB |  |
| (A)                                                                                                    | Print.csv                                                                                                    | 9/15/2014 11:45 AM                                                                                                    | Microsoft Excel C                                                                                                    | 1 KB     |  |
|                                                                                                    | Resume.txt                                                                                                    | 12/11/2014 3:37 PM                                                                                                    | Text Document                                                                                                    | 1 KB     |  |
| <b>E</b> .                                                                                                    | Sample_Point_List.csv                                                                                                    | 3/31/2014 10:30 AM                                                                                                    | Microsoft Excel C                                                                                                    | 1 KB     |  |
|                                                                                                    | SQLite.Interop.dll                                                                                                    | 9/24/2012 9:56 AM                                                                                                    | DLL File                                                                                                    | 860 KB   |  |
|                                                                                                    | System.Data.SQLite.dll                                                                                                    | 9/24/2012 9:56 AM                                                                                                    | DLL File                                                                                                    | 178 KB   |  |
| 3                                                                                                    | V.xls                                                                                                    | 9/10/2014 11:57 AM                                                                                                    | Microsoft Excel 97                                                                                                    | 77 KB    |  |
|                                                                                                    | ValidateSN.dll                                                                                                    | 2/13/2013 9:51 AM                                                                                                    | DLL File                                                                                                    | 48 KB    |  |

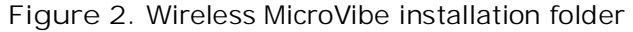

SKF Reliability Systems 5271 Viewridge Court \* San Diego, California, 92123 USA Telephone 1-800-523-7514 Web: www.skf.com 3819 Rev A Page 2 of 3

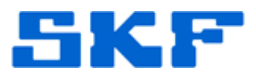

- 3. Launch the SKF Wireless MicroVibe Data Management Software.
- 4. Select Language from the main menu. [Figure 3] The language options will be listed.

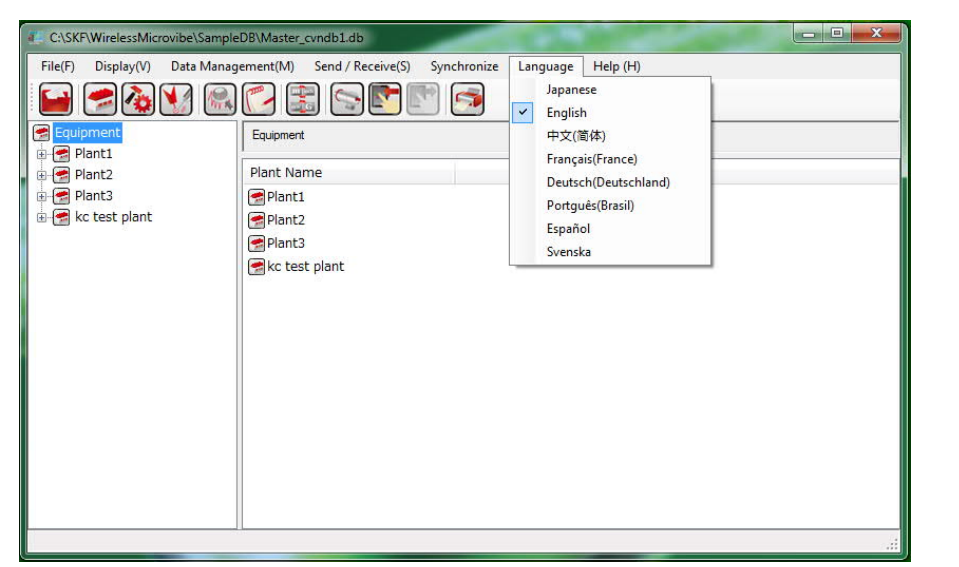

Figure 3. Selecting language to display

5. After selecting the desired language from the menu, a message will be displayed. [Figure 4] The application must be restarted for the changes to take affect. Go to File > Exit to close the program.

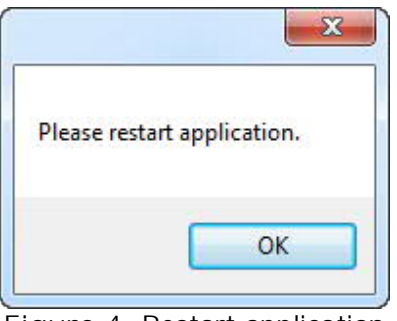

- Figure 4. Restart application
- 6. Launch the program again, and the software will load in the language chosen.

For further assistance, please contact the Technical Support Group by phone at 1-858-496-3627, or by e-mail at  $\underline{TSG-CMC@skf.com}$ .

SKF Reliability Systems 5271 Viewridge Court \* San Diego, California, 92123 USA Telephone 1-800-523-7514 Web: www.skf.com

\_ \_ \_ \_

3819 Rev A Page 3 of 3